# Manual Integración Etiquetas Correos España

Módulo para PrestaShop v.1.4 o superior

**Nota:** Este manual está centrado en la versión 1.5 de PrestaShop, no obstante, el funcionamiento es exactamente el mismo para PrestaShop 1.4.

Este módulo para PrestaShop le permitirá crear las etiquetas de envío para los pedidos que tengan seleccionado el transportista Correos España (se puede configurar hasta 3 tipos de transporte de Correos diferente).

**Importante:** Tenga en cuenta que para poder utilizar este módulo debe pedir acceso al webservice de integración de Correos España. El correo electrónico de contacto para demandar este servicio es el siguiente: **ventaspaqueteria@correos.com**.

# Índice

- 1. Instalación del módulo
- 2. Condiciones para el funcionamiento del módulo
- 3. Configuración
- 4. Imprimir etiquetas
- 5. Generar manualmente una etiqueta
- 6. Fichero de log

## 1. Instalación del módulo

#### Paso 1. Subir el Módulo

| Module : Li                                                 | sta de modulos                                                                                                    | Añadir nuevo módulo |
|-------------------------------------------------------------|----------------------------------------------------------------------------------------------------|---------------------|
| Añadir nuevo<br>El módulo debe ser<br>Archivo del<br>módulo | módulo<br>un archivo zip o un archivo tar.<br>Examinar<br>Cargar el módulo desde su ordenador.<br>Subir este módulo |                     |

Para subir el módulo debe dirigirse a la pestaña **'Módulos'** del Back-Office de su Prestashop y seleccionar **'Añadir nuevo módulo'**. Se desplegará una sección donde debe seleccionar el archivo ZIP que usted ha descargado al comprar este producto y una vez seleccionado debe pulsar el botón **'Subir este módulo'**.

#### Paso 2. Instalar el módulo

Para instalar el módulo debe acceder a la configuración del módulo desde la pestaña 'Modulos' del Back-Office de su Prestashop. El módulo Etiquetas Transportista Correos España lo encontrará en la categoría 'Transportista y logística'. Debe hacer click en el botón 'Instalar' tal y como se muestra en la siguiente imagen:

| Categorias                |     |                      |                         |                                                                                                    | Vista normal | Vista favoritos |
|---------------------------|-----|----------------------|-------------------------|----------------------------------------------------------------------------------------------------|--------------|-----------------|
| Favoritos                 | 0   |                      |                         | Nombre del modulo                                                                                                    |              |                 |
| Total                     | 122 | . ++                 |                         |                                                                                                    |              |                 |
| Administración            | 13  |                      |                         | Estimación de la entrega no instalado                                                                                                    |              |                 |
| Publicidad y marketing    | 5   |                      | 96                      | Penetrollade per a BrastaChan I. Maraián (12) L. Catagoría (Transportiato y Legistico                                                                                                    | Instalar     |                 |
| Análisis y estadísticas   | 27  |                      |                         | Descrinción - Módulo que normite basen una actimación de los agetes de comisión y Eugística                                                                                                    |              |                 |
| Facturación               | 2   |                      |                         | compra.                                                                                                    |              |                 |
| E-mailing                 | 1   |                      |                         | Eliminar                                                                                                    |              |                 |
| Aplicaciones Front Office | 40  | in the second second | 100                     |                                                                                                    |              |                 |
| Herramientas de Migración | 3   |                      | the state               | Etiquetas Transportista Correos España No INSTALADO                                                                                                    | [ tratator]  |                 |
| Pago                      | 12  |                      | C                       | Desarrollado por : OBSolutions.es   Versión : 1.0.0   Categoría : Transportista y Logística                                                                                                    | Instalar     |                 |
| Pago Seguro               | 2   |                      |                         | Descripción : Genere de forma automática o manual las etiquetas oficiales enviar sus pedidos a través de                                                                                                    |              |                 |
| Precio y Descuentos       | 2   |                      |                         | Correos España                                                                                                    |              |                 |
| Búsqueda y Filtros        | 1   |                      |                         | Eliminar                                                                                                    |              |                 |
| Referenciamiento - SEO    | 2   |                      | a successive statements | Fecha de entraga No INSTALADO                                                                                                    |              |                 |
| Transportista y Logística | 9   |                      | 10                      | Pergerellade per : ProstoShop   Versión : 1.1   Categoria : Transportinta y Logística                                                                                                    | Instalar     |                 |
| Guias de Compra           | 2   |                      |                         | Descrinción : Mostrar una facha annovimada de entrada                                                                                                    |              |                 |
| Otros Módulos             | 1   |                      |                         | Elminar                                                                                                    |              |                 |
|                           |     |                      | Kiala                   | Kiala Advanced (Sólo titulares de contratos Kiala) (Addons) NO MISTALADO<br>Desarrollado por : Prestashop   Versión : 1.3.3   Categoría : Transportista y Logística<br>Descripción : Offer delivery choice and savings to your customers. Activate the Kiala collection Point delivery | Instalar     |                 |

Una vez instalado podrá acceder la configuración del módulo.

# 2. Condiciones para la utilización del módulo

Para que el módulo funcione correctamente debe cumplir estas dos condiciones:

 El servidor de su página web debe tener instalada y carga la librería de PHP SOAP (php-soap.so o php-soap.dll). De lo contrario se le mostrará un mensaje como el siguiente:

LIBRERÍA PHP SOAP: NO CARGADA El servidor de su página web no tiene carga la librería de PHP SOAP necesaria para la integración con el Webservice de Correos España. Por favor, informe de ellos al administrador de su servidor y pida su instalación.

 Las carpetas del módulo '/logs' y '/labels' deben ser accesibles con permisos de escritura. De lo contrario se le mostrará un mensaje advirtiendo de ello. En tal caso, proceda a cambiar los permisos de dichas carpetas.

# 3. Configuración

Accedemos a la configuración del módulo haciendo clic en el botón '**Configure**' o '**Configurar**'. Si se cumplen correctamente las condiciones anteriormente descritas accederemos al formulario de configuración del módulo:

| U Configuración del módulo |                                              |                                                                              |
|----------------------------|----------------------------------------------|------------------------------------------------------------------------------|
| TRANSPORTISTA 1            |                                              |                                                                              |
| Transportista Correos 1    | Correos Seleccione el transportista de       | su tienda para los envios con Correos España.                                |
| Código Producto 1          | S0132 - PAQUETE 48/72 DOMICILIO              | Seleccione un tipo de envio                                                  |
| TRANSPORTISTA 2            |                                              |                                                                              |
| Transportista Correos 2    | Sólo si dispone de más transp. de correos    | Seleccione el transportista de su tienda para los envíos con Correos España. |
| Código Producto 2          | Sólo si dispone de más transp. de correos    | Seleccione un tipo de envio                                                  |
| TRANSPORTISTA 3            |                                              |                                                                              |
| Transportista Correos 3    | Sólo si dispone de más transp. de correos    | Seleccione el transportista de su tienda para los envios con Correos España. |
| Código Producto 3          | Sólo si dispone de más transp. de correos    | Seleccione un tipo de envio                                                  |
| DATOS INTEGRACIÓN CORREO   | S                                            |                                                                              |
| Entorno                    | Pruebas 💌 Recuerde que una vez pase a Real n | io podrá volver a Pruebas                                                    |
| Usuario Correos            | WXXXXX Proporcionado por Correos E           | İspaña                                                                       |
| Contraseña Correos         | WXXXXXXX Proporcionado por Correos E         | spaña                                                                        |
| Código etiquetador         | XXX1 Proporcionado por Correos E             | Spaña                                                                        |
| DATOS REMITENTE            |                                              |                                                                              |
| Nombre                     | ps_1540                                      |                                                                              |
| Dirección                  | tiros de molina, 40                          |                                                                              |
| Localidad                  | Cornellà                                     |                                                                              |
| Provincia                  | Barcelona                                    |                                                                              |
| Código Postal              | 08940                                        |                                                                              |
| Teléfono                   | 61234567                                     |                                                                              |
| Email                      | test@obsolutions.es                          |                                                                              |
|                            |                                              | Guardar                                                                      |

#### Descripción de los campos:

**Transportista Correos (1-3):** Debe seleccionar el transportista de su tienda PrestaShop que se corresponde con Correos España, si aún no lo ha creado, primero debe crearlo en la sección 'Transporte' de la administración del PrestaShop.

**Código producto(1-3):** Tipo de envío a realizar, por defecto 'S0132 – PAQUETE 48/72 DOMICILIO'.

**Entorno:** Inicialmente Correos le habilitará el acceso a su plataforma de integración en versión de pruebas, debe escoger en ese caso **Pruebas**, una vez se pase a producción debe seleccionar en este campo **Real**.

**Usuario Correos:** Usuario de acceso al Webservice de integración. Dato proporcionado por Correos.

**Contraseña Correos:** Contraseña de acceso al Webservice de integración. Dato proporcionado por Correos.

Código etiquetador: Dato proporcionado por Correos.

**Datos Remitente:** Datos a incluir en la etiqueta como Remitente, normalmente debe introducir los datos de su empresa o negocio.

Haga clic en el botón 'Guardar' para salvar los cambios.

### 4. Imprimir etiquetas

Una vez el módulo esté configurado, automáticamente se generarán las etiquetas de los nuevos pedidos en estado '**Pago aceptado'** que tengan como transportista elegido **Correos España**.

Para imprimir una etiqueta debe acceder al detalle del pedido desde la pestaña **'Pedidos'** seleccionando el pedido concreto. Si el pedido tiene como transportista Correos España, aparecerá una nueva sección el pedido donde:

- 1) Se le dará la opción de imprimir la etiqueta (si el pedido ha sido validado y pagado)
- 2) O generar la etiqueta (en el caso que la etiqueta no haya generado)

| Incelaua Andui                                                                                            |                        |                                |                            |                       | i condee                 |
|----------------------------------------------------------------------------------------------------|------------------------|--------------------------------|----------------------------|-----------------------|--------------------------|
|                                                                                                    | 18/04/2013             | Documentos                     |                            |                       |                          |
| Pago aceptantos                                                                                           | 11:29:11               | Fecha Document                 | to                         | Numero                | Importe                  |
| En espera de pago por transferencia bancaria                                                              | 17/04/2013<br>17:07:09 | 18/04/2013 Factura             |                            | #CU0000               | 03625,52€                |
| S Información del cliente                                                                                 |                        | 🔗 Modo de pago                 |                            |                       |                          |
|                                                                                                    |                        | Fecha                          | Método de pago 🌙           | 1                     | ID de Transacció         |
| uenta registrada: 18/09/2012 10:44:27                                                                     |                        | 18/04/2013 11:29:11            | Trasferencia bangaria      |                       |                          |
| edidos válidos realizados: 1<br>otal gastos desde su registro: 625,52 €                                   |                        | 2013-04-18 11:29:14            | Trasferencia bancaria      |                       | ] [                      |
| L. Fuentes                                                                                                |                        | Transporte                     | /                          |                       |                          |
| 9/10/2012 13:57:07<br>Je: link.smartscreen.live.com                                                       |                        | Paquete reciclado              | Mensaje para regalo.       | ×                     |                          |
| r: prestatest15 obsolutions.es/ca/musica-ipods/2-ipod-shuffle.htr<br>29/10/2012 13-56-02                  | ml                     | Fecha: lipo                    | Transportista P            | eso Costo de<br>envío | Número de<br>seguimiento |
| )e: link.smartscreen.live.com<br>): prestatest15.obsolutions.es/ca/musica-ipods/2-ipod-shuffle.htr        | ml                     | 2013-04 (7<br>17:07/9 Delivery | Correos 1<br>ki            | 0.400<br>g 2,00€      |                          |
| 29/10/2012 13:53:50                                                                                       |                        | 1                              |                            |                       |                          |
| e: prestatest15.obsolutions.es/ca/musica-ipods/2-ipod-shuffle.htr                                         | ml                     | Ninguna hav regreso de         | mercancía<br>mercancía aun |                       |                          |
| 🕉 Etiqueta Correos España                                                                                 |                        |                                |                            |                       |                          |
| <sup>2</sup> uede descargar la etiqueta de Correos para este pedido: Click a<br>/olver a cenerar etiqueta | aqui para descargar    |                                |                            |                       |                          |
| ono a gonoa ouquoa                                                                                        |                        |                                |                            |                       |                          |
|                                                                                                    |                        |                                |                            |                       |                          |
| 😸 Etiqueta Correos Españ                                                                                  | a                      |                                |                            |                       |                          |
| 😸 Etiqueta Correos Españ                                                                                  | a                      |                                |                            |                       |                          |
| Puede descargar la etiqueta de                                                                            | Correos para           | este pedido: Cl                | ick aquí pa                | ra descarg            | lar                      |
|                                                                                                    |                        |                                |                            |                       |                          |

Haciendo click en 'Click aquí para descargar' accederemos a la etiqueta en formato PDF.

Haciendo click en **'Volver a generar etiqueta'** volveremos a generar la etiqueta (útil si deseamos cambiar los datos de un envío, para ello deberíamos acceder a la configuración del módulo, cambiar los datos y volver al pedido para regenerar la etiqueta.

#### 5. Generar manualmente etiquetas

Podemos generar manualmente la etiqueta de un pedido siempre y cuando sea un pedido que tenga como transportista escogido Correos España. Para ello debemos acceder al detalle del pedido en concreto hacer click en '**Generar ahora'** dentro de la sección Etiqueta Correos España.

| paña                                        | 🐉 Etiqueta Correos España         |
|---------------------------------------------|-----------------------------------|
| reada su etiqueta de Correos. Generar ahora | ste pedido aún no tiene creada su |
| reada su etiqueta de Correos: Generar ahora | ste pedido aún no tiene creada su |

### 6. Fichero de logs

Ante cualquier problema, puede consultar el fichero de logs que se encuentra en la carpeta **'/logs'** del módulo donde encontrará trazas de las llamadas al Webservice de integración y los posibles errores que se puedan producir durante su llamada.

#### Módulo desarrollado por OBSolutions España

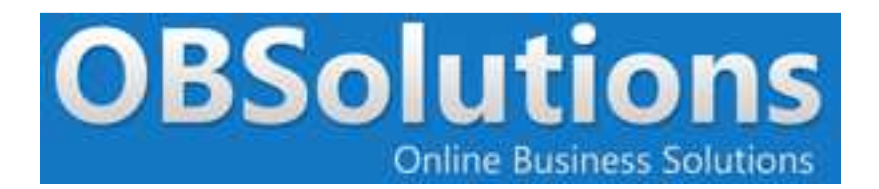

Web: <u>http://www.obsolutions.es</u> Tienda: <u>http://moduleshop.obsolutions.es</u> Twitter: <u>Twitter.com/OBSolutions\_es</u> Facebook: <u>Facebook.com/OBSolutions.es</u> Skype: <u>obsolutions.es</u>